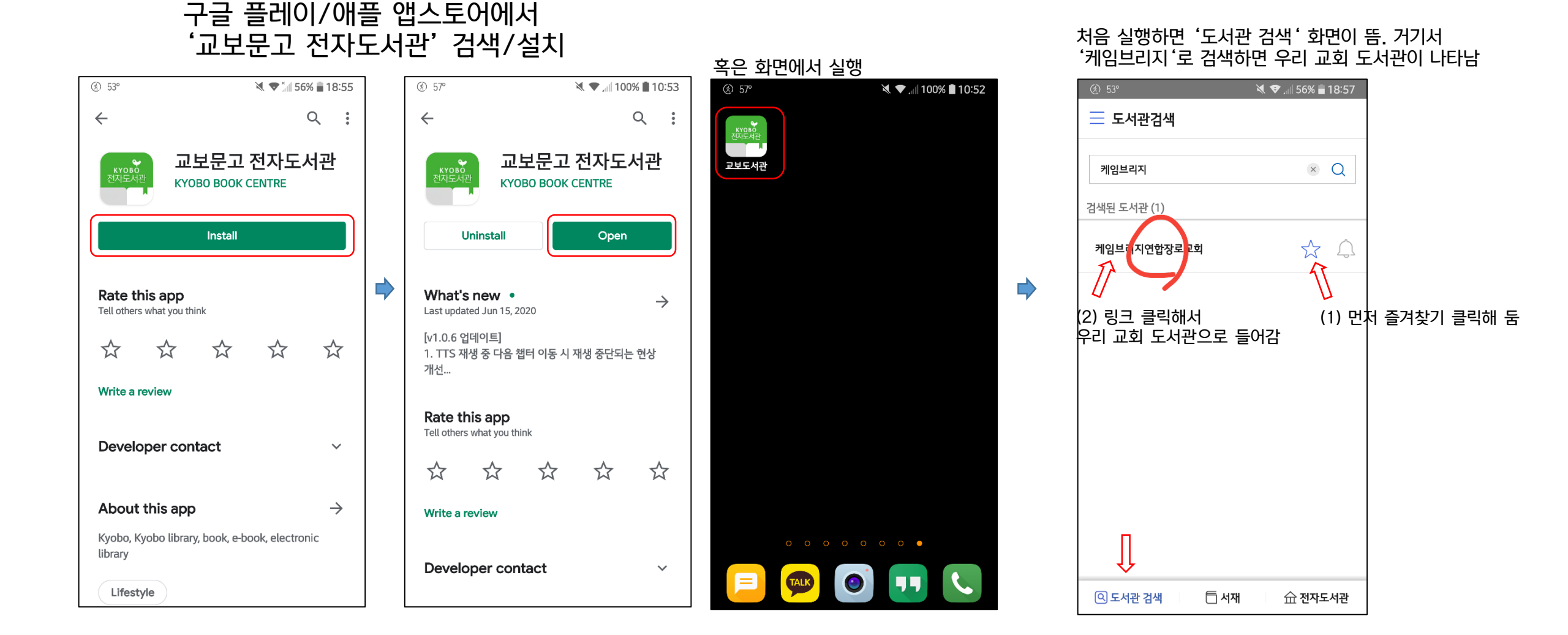

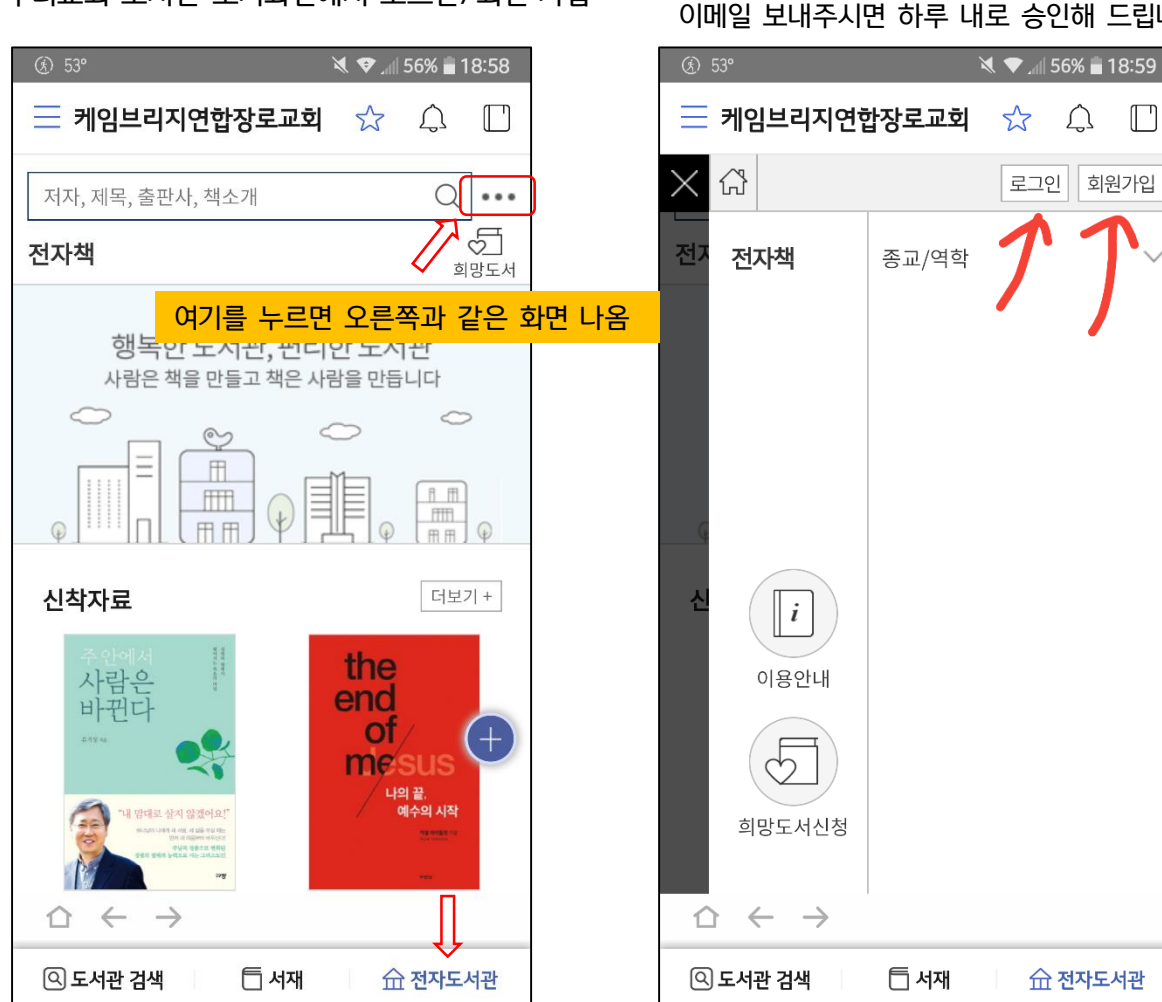

로그인 후 자료실에 있는 도서들 중 관심있는 책을 선택해서 대출 신청하면 바로 다운로드 후 볼 수 있음. ('내 서재'에 저장)

대출 기간: 2주, 1회 연장 가능 (+1주)

(반납은 언제든지 가능. 대출기간 후 자동 반납)

구입희망 도서도 신청하시면 심사 후 선정하여 구입

대출 권수: 한번에 2권 이하

(회원 가입 신청하고 <u>library.ckpc@gmail.com</u>으로 이메일 보내주시면 하루 내로 승인해 드립니다)

Π'n

우리교회 도서관 초기화면에서 로그인/회원 가입